## Setup Instructions – AI Birds Game Playing Software

## 1 Get The Software

Download the Basic Game Playing Software: http://aibirds.org/Software/AngryBirds/abV1.32.zip

## 2 Get It Run

Follow the instructions (for step 5, follow the note below): http://aibirds.org/basic-game-playing-software/getting-started.html

Note: the online game of angry birds on http://chrome.angrybirds.com is not available anymore. Thus, regarding step 5, process as follows:

- Download this file: https://www.dropbox.com/s/3e6f4nele5c545f/Application% 20Cache.zip?dl=0
- 2. unzip it, you will have a folder named "Application Cache".
- 3. Close all your Chrome windows and kill all the background Chrome processes.
- 4. Set the file system so that it shows all hidden files.
- 5. Go to the directory
  - For Windows: C:\\Users\\$your\_user\_profile\$\AppData\Local\ Google\Chrome\UserData\Default
  - For Linux: /home/\$your\_user\_profile\$/.config/google-chrome/ Profile1/
  - For Mac: /Users/\$your\_user\_profile\$/Library/ApplicationSupport/ Google/Chrome/Default
- 6. You will see a folder named "Application Cache" (if you don't see it just skip the first part of the next step)

- 7. Change the name of that folder (to anything you can remember), and copy the one you just downloaded into the directory
- 8. Restart Chrome and access the game as before

You may have to copy the folder into the directory every time before you start the game.